## SNMP 卡的安装用使用方法说明

- 1、SNMP卡与监控电脑直连。
- 1.1 SNMP 卡与监控电脑直连,目的就是验证 SNMP 卡是否 OK。因为在安装 SNMP 卡时,可能会遇到连接不上的问题,此时,你就无法判断是卡的问题还是局域网或是操作方法不当的问题。将 SNMP 卡与监控电脑直连,若直连成功,再出现接入局域网时还是连接不上的情况时,则可排除 SNMP 卡不良的原因。
- 1.2 将电脑 IP 地址设定静态 IP (使用下面的 IP 地址)。SNMP 卡的默认地址为
   192.168.102.230。在设置电脑的静态 IP 时,将 IP 设置为同一网段(同为192.168.102),
   不同地址(不是 230 即可)。如果一个地址不行,则可多随机换几个地址试下。如
   图 1 所示。

| 上本地连接状态 ?                                                                   | ▲ 本地连接 居性 <b>?</b> 🗙                                                       | Internet 协议 (TCP/IP) 属性 ?义                                 |
|-----------------------------------------------------------------------------|----------------------------------------------------------------------------|------------------------------------------------------------|
| 常规 支持                                                                       | 常规 高级                                                                      | 常规                                                         |
| 连接         已连接上           状态:         已连接上           持续时间:         03:12:47 | 连接时使用:<br>IIII Realtek PCIe GBE Family Contre 配置()                         | 如果网络支持此功能,则可以获取自动指派的 IP 设置。否则,<br>您需要从网络系统管理员处获得适当的 IP 设置。 |
| 速度: 100.0 Mbps                                                              | 此连接使用下列项目 (2):                                                             | ○ 自动获得 IP 地址 @)                                            |
|                                                                             | ✓ ■Microsoft 网络客户端                                                         | <ul> <li>● 使用下面的 IP 地址 (2):</li> </ul>                     |
|                                                                             | <ul> <li>■ microsoft Mishing(HAdd) UML共享</li> <li>■ QoS 数据包计划程序</li> </ul> | IP 地址(I): 192 .168 .102 .220                               |
| 活动                                                                          | ☑ 🐨 Internet 协议 (TCP/IP)                                                   | 子网捷码(U): 255.255.255.0                                     |
| 发送 — 收到                                                                     | 安裝 (U) 卸載 (U) 属性 (E)<br>说明                                                 |                                                            |
| 数据包: 35,761 28,830                                                          | TCP/IP 是默认的广域网协议。它提供跨越多种互联网络<br>的通讯。                                       |                                                            |
|                                                                             |                                                                            | ■ (2月 Filler) DAS 服务器(2):<br>首选 DAS 服务器(2):                |
| (属性 (2) 禁用 (2)                                                              | ✓ 连接后在通知区域显示图标 (@) ✓ 此连接被限制或无连接时通知我 (@)                                    | 备用 DNS 服务器 (g):                                            |
|                                                                             |                                                                            | 高级(2)                                                      |
| 「天間に」                                                                       |                                                                            |                                                            |
|                                                                             | 08                                                                         | 确定 取消                                                      |

图 1

- 1.3 将 SNMP 卡插入 UPS 卡槽里,网线一端插 SNMP 卡,另一端插入电脑网线插口处。
- 1.4 打开 ViewPower Pro 软件,在电脑右下角处,点击橘红色图标,打开"SNMP Manager",如下图 3 所示。

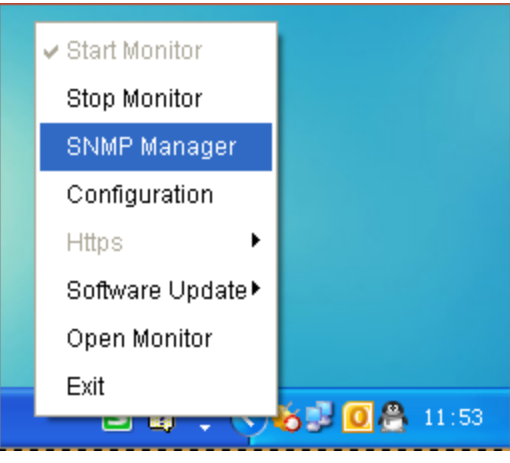

图 3

**1.5** 在 SNMP Manager 界面,先将语言设置为中文,然后登陆,密码为: administrator, 如下图 4 所示。

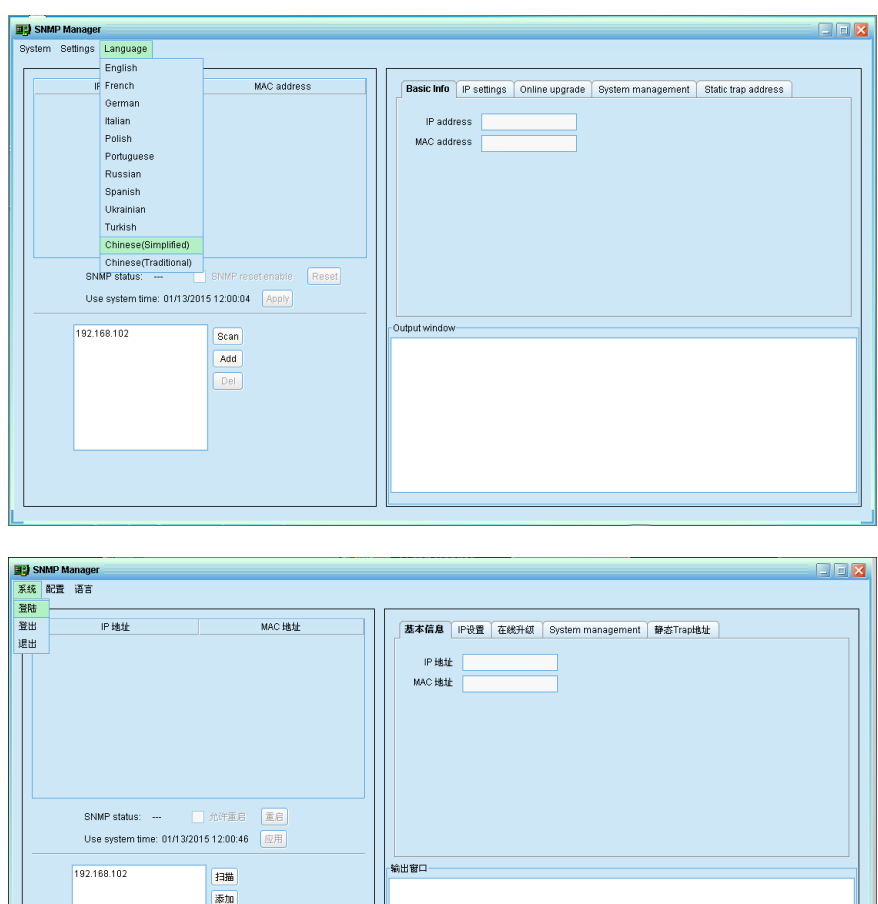

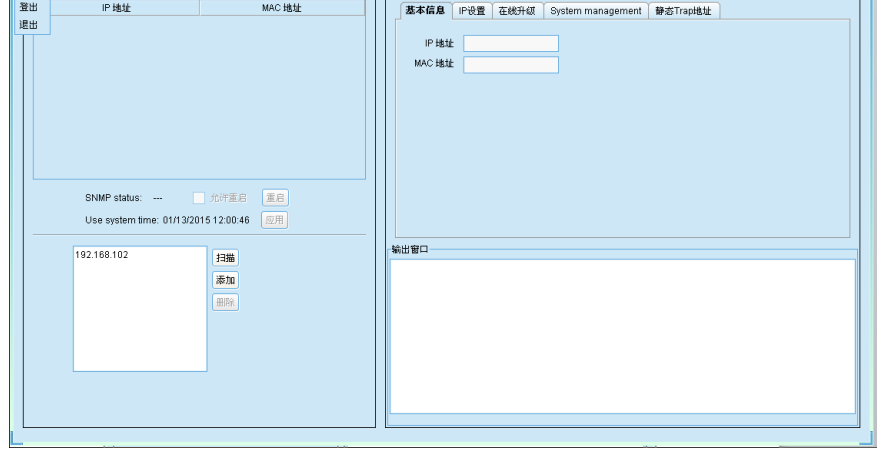

图 4

1.6 在左侧的窗口栏,点击"添加",输入 SNMP 的网段 192.168.102,之后点击"扫描", 扫描成功后,在"IP地址"、"MAC地址"处会显示出相应地址。出现了相应地址 后,则表示连接成功, View Power Pro 也会自动弹出 Messages 信息栏,如图 5 所示。

| IP 地址                            | MAC 地址                              | 基本信息 IP设置 在线升级 System management 静态Trap地址 |
|----------------------------------|-------------------------------------|-------------------------------------------|
| 92.168.102.230                   | 60-19-29-00-1C-CD                   |                                           |
|                                  |                                     | IP 地址                                     |
| SNMP status:<br>Use system time: | · 九洋重启 重启<br>01/13/2015 12:11:39 成用 |                                           |
| 192.168.102                      | 手調整加                                | ·····································     |
|                                  | 無時余                                 |                                           |

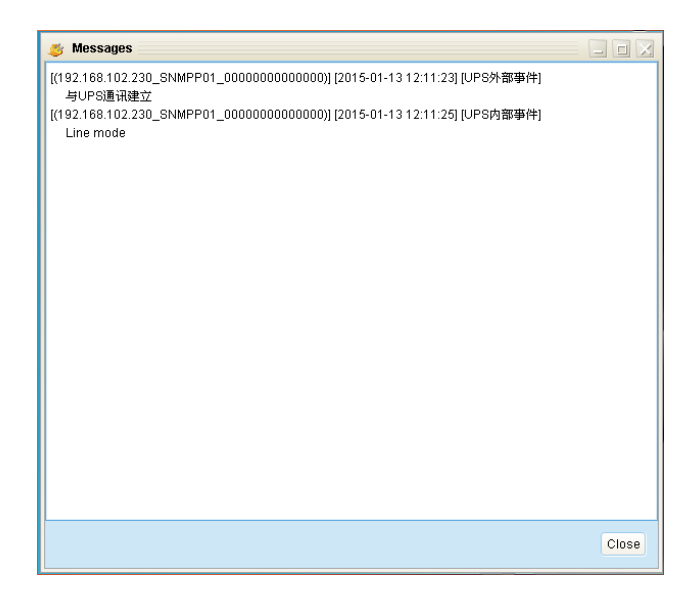

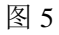

1.7 双击"IP 地址"下面的地址,则会弹出 ViewPower Pro 界面,如图 6 所示。

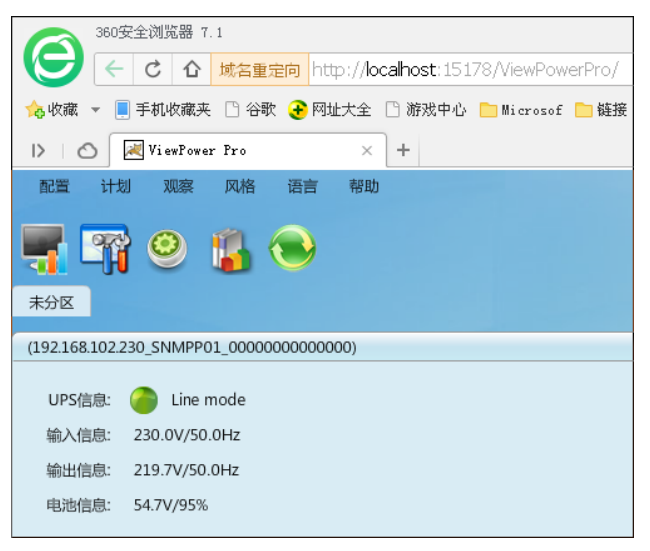

图 6

1.8 双击"Line mode",则进入基本信息界面,如图7所示。此时则直连成功。

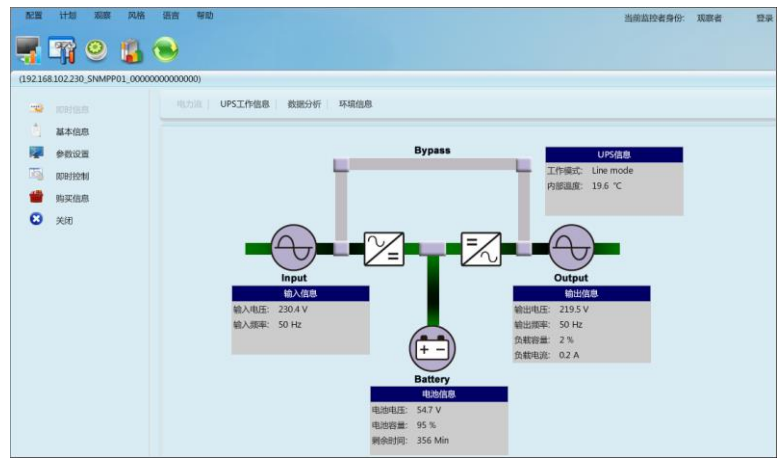

## 2、将 SNMP 卡接入局域网

2.1 打开 SNMP Manager 界面,在"IP 设置"栏里,将 IP 地址设置为"自动获取 IP 地址",点击"应用"后也关闭 SNMP Manager 界面。若提示登陆,登陆密码为 12345678。 之后将直连时连在电脑端的网线插到局域网的路由器上(一定要是路由器,不能是 交换机),另一端不动。然后另外引一根网线从路由器连接到电脑,使电脑接入局域 网。再将电脑 IP 修改为"自动获得 IP 地址",如图 8 所示。

| t 配置 语言                           |                                                                                                    |        |                                      |                              |                  |          |
|-----------------------------------|----------------------------------------------------------------------------------------------------|--------|--------------------------------------|------------------------------|------------------|----------|
| IP地址                              | MAC 地址                                                                                                    | 基本     | 本信息 IP设置                             | 在线升级 System mana             | agement 静态Trap地址 |          |
| 192.168.102.230                   | 60-19-29-00-1C-CD                                                                                                    |        | MAC 地址 6                             | j0-19-29-00-1C-CD            |                  |          |
|                                   |                                                                                                    |        |                                      | 自动获取IPH#16                   |                  |          |
|                                   |                                                                                                    |        | 0 ť                                  | 使用静态的IP地址                    |                  |          |
|                                   |                                                                                                    |        | IP 地址 192                            |                              |                  |          |
|                                   |                                                                                                    |        | 子网掩码 255                             | 5.255.255.0                  |                  |          |
|                                   |                                                                                                    |        | 默认网关 0.0.                            | .0.0                         |                  |          |
| SNMP status: 1                    | 1 允许重启 1 1 1 1 1 1 1 1 1 1 1 1 1 1 1 1 1 1 1                                                                                                    |        |                                      | 应用                           |                  |          |
| Use system time: 01/              | /13/2015 12:14:07 应用                                                                                                    |        | DNS                                  | 3                            | 应用               |          |
| 192.168.102                       | 扫描                                                                                                    | 输出窗    |                                      |                              |                  |          |
|                                   | 添加                                                                                                    | [12:13 | :17] 192.168.102<br>:17] Open web r  | 2.230 连线成功<br>server page.   |                  |          |
|                                   | 删除                                                                                                    | [13:27 | :27] 192.168.102<br>:22] 192.168.102 | 2.230 连线成功<br>2.230 连线成功     |                  |          |
|                                   |                                                                                                    | [13:29 | :23] 192.168.102<br>:07] 192.168.102 | 2.230 连线成功<br>2.230 连线成功     |                  |          |
|                                   |                                                                                                    | [13:31 | 27] 192.168.103                      | 2.230 连线成功                   |                  |          |
|                                   |                                                                                                    |        |                                      |                              |                  |          |
|                                   |                                                                                                    |        |                                      |                              |                  |          |
|                                   |                                                                                                    |        |                                      |                              |                  |          |
| 本地连接 属性                           |                                                                                                    | ? X    | Internet                             | t 协议 (TCP/IF                 | ) 属性             | ?        |
| 规高级                               |                                                                                                    |        | 常规                                   | 备用配置                         |                  |          |
| 车接时使用:                            |                                                                                                    |        | 如果网络                                 | A支持此功能,则可                    | 以获取自动指派的工        | P 设置。否则, |
| 🕮 Realtek PCIe GBE                | Family Contro 配置(C).                                                                                                    |        | 您需要从                                 | A 网络系统管理员处:                  | 获得适当的 IP 设置      | 0        |
| 北连接使用下列项目 @)                      | :                                                                                                    |        | 0.0-                                 | - 井田 - 파 내 바 수 \             |                  |          |
| ✔ ■Microsoft 网络                   | 客户端                                                                                                    |        |                                      | ルホ1年 IF 地址(U)<br>目下面的 TP 地址に | n                |          |
| ☑ ➡ Microsoft 网络<br>☑ ■ 0.5 数据句注地 | 的文件和打印机共享<br>程序                                                                                                    |        | IP th                                | (址(I):                       |                  |          |
| Internet 协议                       | (TCP/IP)                                                                                                    |        | 子网络                                  | 奋码 m ·                       |                  |          |
| 空神 (1)                            | 「「「「「「」」」の「「「「」」」の「「「」」」の「「「」」」の「「」」」の「「」」」の「「」」」の「「」」」の「「」」」の「「」」」の「「」」」の「」」の「」」。」。」。」。 |        | R1211                                | a                            |                  |          |
| 又坂 (四) [111]                      |                                                                                                    |        | EAGAP                                | තස ලා .                      |                  |          |
| TCP/IP 是默认的广域网协议。它提供跨越多种互联网络      |                                                                                                    | () 自幸  | 边获得 DNS 服务器时                         | 也址 (B)                       |                  |          |
| 的通讯。                              |                                                                                                    |        | 使用                                   | 用下面的 DNS 服务器                 | 器地址 (E):         |          |
| ▼连接后在通知区域具ま                       | 示图标 (W)                                                                                                    |        | 首选                                   | DNS 服务器(E):                  |                  |          |
| ✓ 此连接被限制或无连持                      | 接时通知我 (2)                                                                                                    |        | 备用                                   | DNS 服务器(A):                  |                  |          |
|                                   |                                                                                                    |        |                                      |                              |                  |          |
|                                   | 确定                                                                                                    | 则消     |                                      |                              |                  | 高级 (Y)   |
|                                   |                                                                                                    |        |                                      |                              |                  |          |
|                                   |                                                                                                    |        |                                      |                              | 一确               | 定 即進     |

图 8

2.2 在电脑右下角处,点击橘红色图标,重新打开"SNMP Manager",在窗口处点击"添加",输入所在局域网的网段(如 192.168.107,实际网段要根据自己所在的局域网来添加),再点击"扫描"。若首次点击"扫描"后无法扫描到 IP 地址,则可多点击几次。扫描成功后,在 IP 地址及 MAC 地址栏里会出现相应信息,随后 ViewPower 也会弹出 Messages 信息栏,如下图 9 所示。

| 配置 语言                              |                   |                                           |
|------------------------------------|-------------------|-------------------------------------------|
| IP 地址                              | MAC 地址            | 基本信息 IP设置 在线升级 System management 静态Trap地址 |
| 92.168.107.106                     | 60-19-29-00-A0-5C |                                           |
| 92.168.107.114                     | 60-19-29-00-1C-CD | IP 地址 192.168.107.114                     |
| SNMP status: 1<br>Use system time: |                   |                                           |
| 192.168.107                        | 扫描                | 输出窗口                                      |
|                                    | 1-100             | [14:29:57] 192.168.107.114 连线成功           |
|                                    | 700 M             | [14:30:01] 192:168:107:106 連续成功           |
|                                    | HUR               | (14-000) 102-10010111428309(2)            |

图 9

2.3 双击 "IP 地址"下面的地址,则会弹出 ViewPower 界面。此时的 IP 地址已变为 192.168.107.114,而不再是直连时的 192.168.102.230,如图 10 所示。

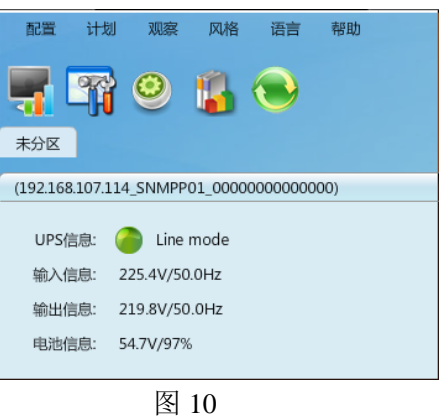

2.4 双击"Line mode",则进入基本信息界面,如图 11 所示。此时则表示接入局域网已 经连接成功。断市电后,ViewPower 界面也会及时更新并弹出 Messages 信息栏,如 图 11 所示。

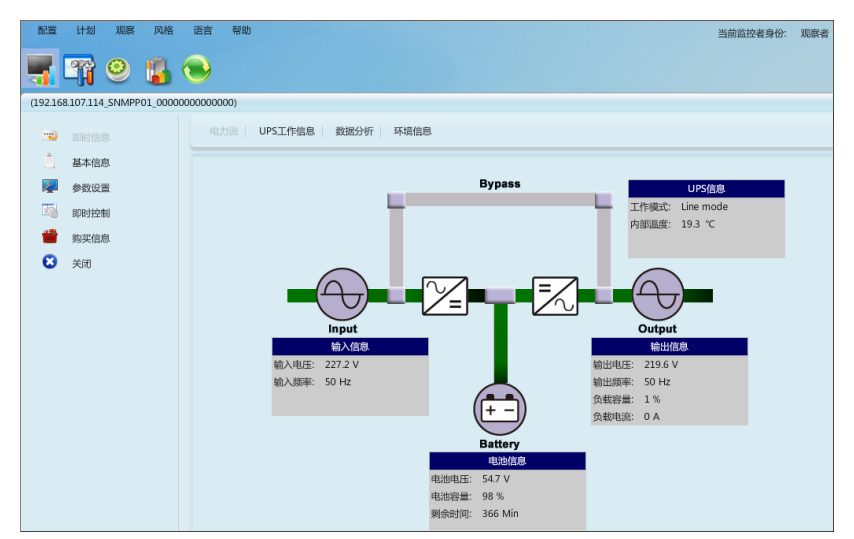

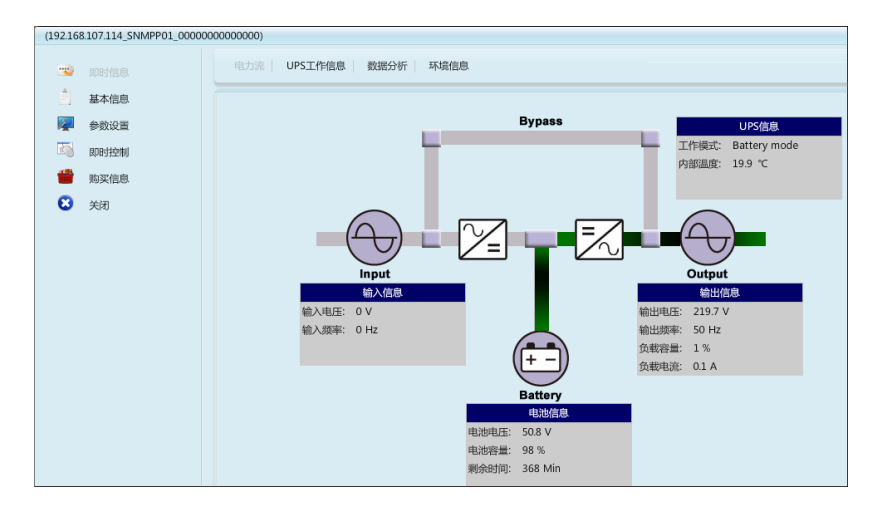

图 11

最新的 SNMP 卡,如果静态 IP 地址忘记了,可以更改卡上面的跳 PIN 恢复到出厂 默认 IP: 192.168.102.230。

初始跳 PIN 位置短接的 12,将跳 PIN 位置改到 23,重新插入卡槽,一段时间后拔出,即可恢复到默认 IP,然后将跳 PIN 改回到 12。

注: 打开 Web 网页时有时会弹出来一个登陆界面,用户名: user,密码: 无。一定要保证监 控的电脑和 SNMP 在同一个局域网内,IP 前 3 段必须一致!